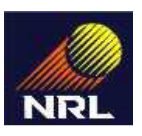

## NUMALIGARH REFINERY LIMITED NOTICE INVITING TENDER

### Two parts ONLINE bid (E-tender) offers are requested from competent bidders for following work:

| Name of Work:                | Supply of Lighting Materials for SRU Liquid Sulphur loading yard Area. |  |
|------------------------------|------------------------------------------------------------------------|--|
| Tender No. & Date :          | OC02000161/SAN dated 22.03.2017                                        |  |
| Due Date/Time of Submission: | Before 11.00 hrs of 12.04.2017                                         |  |

## BRIEF SCOPE OF WORK: Refer tender document and SOR.

### **Tender Schedule:**

| Sl. No. | Title                                                                        | Date & Time                |
|---------|------------------------------------------------------------------------------|----------------------------|
| 1       | Tender Publish Date / download start date                                    | 23-03-2017 at 11.00 hrs    |
| 2       | Bid Submission start date & time                                             | 23-03-2017 at 11.05 hrs    |
| 3       | Tender document download end date & time / Bid<br>Submission end date & time | 12-04-2017 at 11.00 hrs    |
| 4       | Bid opening date & time (Technical Bid)                                      | 13-04-2017 after 11.00 hrs |

## \*\*For more details please refer tender document

### **IMPORTANT NOTE:**

- Tender documents should be downloaded from Central Public Procurement Portal <u>http://eprocure.gov.in/eprocure/app</u>. Aspiring Bidders/ Suppliers who have not enrolled/registered in e-procurement should enroll/register before participating, through the website <u>http://eprocure.gov.in/eprocure/app</u>. Bidders are advised to go through instructions provided as 'Instructions for online Bid Submission' provided in the next page.
- 2) Bidders can access tender documents from the website, fill them with all relevant information and submit the completed tender document into electronic tender on the website <a href="http://eprocure.gov.in/eprocure/app">http://eprocure.gov.in/eprocure/app</a>.
- 3) Tenders and supporting documents should be uploaded through e-procurement portal only. Hard copy of the tender documents will not be accepted.

Both Technical bid and Financial bid are to be submitted concurrently, duly digitally signed in the web site http://eprocure.gov.in/eprocure/app.

Online Bids are received only on CPPP Portal website <u>http://eprocure.gov.in/eprocure/app</u> on or before due date as indicated in the NIT. The bidder shall be at liberty to be present either in person or through an authorized representative at the time of opening of the Technical Bid. Price Bids of only those bidders shall be opened who are Techno-commercially qualified, at a time and place for which notice shall be given. The qualified bidders shall be at liberty to be present either in person or through an authorized representative at the time of opening of the Didder Shall be at liberty to be present either in person or through an authorized representative at the time of opening of the Price Bids with the Bid Acknowledgement Receipt.

**GM** (Commercial & Legal) Numaligarh Refinery Limited

# Instructions for Online Bid Submission

This tender document has been published on the Central Public Procurement Portal (URL: http://eprocure.gov.in/eprocure/app ). The bidders are required to submit soft copies of their bids electronically on the CPP Portal, using valid Digital Signature Certificates. The instructions given below are meant to assist the bidders in registering on the CPP Portal, prepare their bids in accordance with the requirements and submitting their bids online on the CPP Portal.

More information useful for submitting online bids on the CPP Portal may be obtained at: <a href="http://eprocure.gov.in/eprocure/app">http://eprocure.gov.in/eprocure/app</a>

### REGISTRATION

- Bidders are required to enroll on the e-Procurement module of the Central Public Procurement Portal (URL: <u>http://eprocure.gov.in/eprocure/app</u>) by clicking on the link "Click here to Enroll" on the CPP Portal. Enrolment is free of Charge.
- 2) As part of the enrolment process, the bidders will be required to choose a unique username and assign a password for their accounts.
- 3) Bidders are advised to register their valid email address and mobile numbers as part of the registration process. These would be used for any communication from the CPP Portal.
- 4) Upon enrolment, the bidders will be required to register their valid Digital Signature Certificate (Class II or Class III Certificates with signing key usage) issued by any Certifying Authority recognized by CCA India (e.g. Sify / TCS / nCode / eMudhra etc.), with their profile.
- 5) Only one valid DSC should be registered by a bidder. Please note that the bidders are responsible to ensure that they do not lend their DSC's to others which may lead to misuse.
- 6) Bidder then logs in to the site through the secured log-in by entering their user ID / password and the password of the DSC / e-Token.

### SEARCHING FOR TENDER DOCUMENTS

- 1) There are various search options built in the CPP Portal, to facilitate bidders to search active tenders by several parameters. These parameters could include organization name, location, date, value, etc. There is also an option of advanced search for tenders, wherein the bidders may combine a number of search parameters such as organization name, form of contract, location, date, other keywords etc. to search for a tender published on the CPP Portal.
- 2) Once the bidders have selected the tenders they are interested in, they may download the required documents / tender schedules. These tenders can be moved to the respective 'My Tenders' folder. This would enable the CPP Portal to intimate the bidders through SMS / e-mail in case there is any corrigendum issued to the tender document.
- 3) The bidder should make a note of the unique Tender ID assigned to each tender, in case they want to obtain any clarification / help from the Helpdesk.

### PREPARATION OF BIDS

- 1) Bidder should take into account any corrigendum published on the tender document before submitting their bids.
- 2) Please go through the tender advertisement and the tender document carefully to understand the documents required to be submitted as part of the bid. Please note the number of covers in which the bid documents have to be submitted, the number of documents including the names and content of each of the document that need to be submitted.
- 3) Bidder, in advance, should get ready the bid documents to be submitted as indicated in the tender document / schedule and generally, they can be in PDF / XLS / RAR / DWF formats. Bid documents may be scanned with 100 dpi with black and white option.

4) To avoid the time and effort required in uploading the same set of standard documents which are required to be submitted as a part of every bid, a provision of uploading such standard documents (e.g. PAN card copy, annual reports, auditor certificates etc.) has been provided to the bidders. Bidders can use "My Space" area available to them to upload such documents. These documents may be directly submitted from the "My Space" area while submitting a bid, and need not be uploaded again and again. This will lead to a reduction in the time required for bid submission process.

### SUBMISSION OF BIDS

- 1) Bidder should log into the site well in advance for bid submission so that he/she upload the bid in time i.e. on or before the bid submission time. Bidder will be responsible for any delay due to other issues.
- 2) The bidder has to digitally sign and upload the required bid documents one by one as indicated in the tender document.
- 3) Bidder has to select the payment option as "offline" to pay the tender fee / EMD as applicable and enter details of the instrument. **NOT APPLICABLE (N/A)**
- 4) Bidder should prepare the EMD as per the instructions specified in the tender document. The original should be posted/couriered/given in person to the Tender Processing Section, latest by the last date of bid submission or as specified in the tender documents. The details of the DD/any other accepted instrument, physically sent, should tally with the details available in the scanned copy and the data entered during bid submission time. N/A
- 5) Bidders are requested to note that they should necessarily submit their financial bids in the format provided and no other format is acceptable. If the prices bid has been given as a standard BoQ format with the tender document, then the same is to be downloaded and to be filled by all the bidders. Bidders are required to download the BoQ file, open it and complete the white coloured (unprotected) cells with their respective financial quotes and other details (such as name of the bidder). No other cells should be changed. Once the details have been completed, the bidder should save it and submit it online, without changing the filename. If the BoQ file is found to be modified by the bidder, the bid will be rejected.
- 6) The server time (which is displayed on the bidders' dashboard) will be considered as the standard time for referencing the deadlines for submission of the bids by the bidders, opening of bids etc. The bidders should follow this time during bid submission.
- 7) All the documents being submitted by the bidders would be encrypted using PKI encryption techniques to ensure the secrecy of the data. The data entered cannot be viewed by unauthorized persons until the time of bid opening. The confidentiality of the bids is maintained using the secured Socket Layer 128 bit encryption technology. Data storage encryption of sensitive fields is done.
- 8) The uploaded tender documents become readable only after the tender opening by the authorized bid openers.
- 9) Upon the successful and timely submission of bids, the portal will give a successful bid submission message & a bid summary will be displayed with the bid no. and the date & time of submission of the bid with all other relevant details.
- 10) The bid summary has to be printed and kept as an acknowledgement of the submission of the bid. This acknowledgement may be used as an entry pass for any bid opening meetings.

#### ASSISTANCE TO BIDDERS

- Any queries relating to the tender document and the terms and conditions contained therein should be addressed to the Tender Inviting Authority for a tender or the relevant contact person indicated in the tender.
- Any queries relating to the process of online bid submission or queries relating to CPP Portal in general may be directed to the 24x7 CPP Portal Helpdesk. The contact number for the helpdesk is 1800 3070 2232 / 1800 233 7315.